fernsehen. internet. telefon.

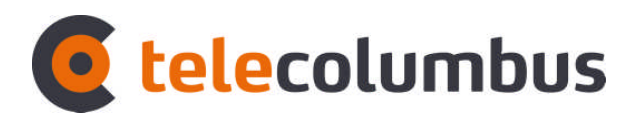

# telecolumbus.net / ewt-net.de E-Mail Konto

**Outlook Express einrichten** 

# Inhalt

- 1. E-Mail-Konto unter Outlook Express einrichten
- 1.1. Standard E-Mail-Konto einrichten..... ab Seite 3

Ihre Anmeldedaten

E-Mail-Adresse: Ihre komplette E-Mail-Adresse

(z.B.: max-mustermann@telecolumbus.net / max-mustermann@ewt-net.de / m\_12345678@telecolumbus.net)

- Posteingangsserver (POP3): pop.telecolumbus.net
- Postausgangsserver (SMTP): mail.telecolumbus.net
- Kontoname: User-ID oder Benutzerkennung (ACHTUNG! Je nach Kontotyp ist folgendes zu unterscheiden: Die User-ID ist nicht zwingend der erste Teil der E-Mail-Adresse, die Benutzerkennung ist der erste Teil der E-Mail Adresse)
- Kennwort: dazugehöriges Passwort

- Öffnen Sie Outlook Express.
- Gehen Sie in die Menüleiste auf "Extras" und dann klicken Sie auf "Konten", um diese zu starten.

| 🗐 Outlook Express                                                    |                                                    |                                                        |
|----------------------------------------------------------------------|----------------------------------------------------|--------------------------------------------------------|
| ] Datei Bearbeiten Ansicht                                           | Extras Nachricht ?                                 |                                                        |
|                                                                      | Senden und empfangen                               | •                                                      |
| Neue E-Mail Senden/E                                                 | Alle synchronisieren                               |                                                        |
| Soutlook Express                                                     | Ordner synchronisieren<br>Zum Downloaden markieren | 5                                                      |
| Ordner                                                               | Adressbuch Strg+Umschalt+B                         |                                                        |
| Uutiook Express                                                      | Absender zum Adressbuch hinzufügen                 |                                                        |
| Posteingang<br>Postausgang<br>Gesendete Objekte<br>Gelöschte Objekte | Nachrichtenregeln                                  | •                                                      |
|                                                                      | Windows Messenger<br>Onlinestatus                  | *                                                      |
|                                                                      | Konten<br>Optionen                                 |                                                        |
|                                                                      | Es sind keine                                      | e ungelesenen E-Mail-Nachrichten im <u>Posteingang</u> |

- Im Fenster "Internetkonten" Klicken Sie auf die Registerkarte "E-Mail", dann auf die Schaltfläche "Hinzufügen". Hier wählen Sie "E-Mail" aus.
- (Wenn Sie bereits ein Konto angelegt haben, können Sie hier Änderungen vornehmen, indem Sie das entsprechende Konto auswählen und dann auf die Schalfläche "Eigenschaften" klicken. Siehe Seite 11)

| Vile Cawaii | News   Verzeichnisd | ienst      | <u>Hinzufugen</u> | News               |
|-------------|---------------------|------------|-------------------|--------------------|
| Konto       | Тур                 | Verbindung | Entlemen          | Verzeichnisdienst. |
|             |                     |            | Eigenschaften     |                    |
|             |                     |            | Als Standard      |                    |
|             |                     |            | Importieren       |                    |
|             |                     |            | Exportieren       |                    |
|             |                     |            | Reihenfolge       |                    |

- In das erste Feld tragen Sie Ihren kompletten Namen ein.
- Klicken Sie auf die Schaltfläche "Weiter".

| istent für den Internetzug                            | ang                                                                                                |        |
|-------------------------------------------------------|----------------------------------------------------------------------------------------------------|--------|
| Name                                                  |                                                                                                    | ×      |
| Wenn Sie eine Nachricht :<br>Geben Sie Ihren Namen so | senden, erscheint Ihr Name in der Nachricht im Feld "Von".<br>5 ein, wie er angezeigt werden soll. |        |
| Angezeigter <u>N</u> ame:                             | Max Mustermann                                                                                     |        |
|                                                       | Beispiel: Jens Mander                                                                              |        |
|                                                       |                                                                                                    |        |
|                                                       |                                                                                                    |        |
|                                                       |                                                                                                    |        |
|                                                       | < <u>Z</u> urück <u>W</u> eiter > Abb                                                              | recher |

- Geben Sie nun Ihre E-Mail-Adresse ein.
- Klicken Sie auf die Schaltfläche "Weiter".

| jang                                                                                                    |
|----------------------------------------------------------------------------------------------------|
| A CONTRACTOR OF A CONTRACTOR OF A CONTRACTOR OF A CONTRACTOR OF A CONTRACTOR OF A CONTRACTOR OF A CONTRACTOR OF A CONTRACTOR A CONTRACTOR A CONTRA |
| lachrichten werden an Ihre E-Mail-Adresse geleitet.                                                                                                    |
| max@telecolumbus.net                                                                                                    |
| Beispiel: Jemand@microsoft.com                                                                                                    |
|                                                                                                    |
|                                                                                                    |
| < <u>Z</u> urück <u>W</u> eiter > Abbrechen                                                                                                    |
|                                                                                                    |

Wählen Sie "POP3"-Server aus und ergänzen den Postein- und Postausgangsserver wie in der Abbildung.

| B. B. C.                               |                       |  |
|----------------------------------------|-----------------------|--|
| Der <u>F</u> osteingangsserver ist ein | IPUP3 Server.         |  |
| Posteingangs <u>s</u> erver (POP3, IMA | P oder HTTP):         |  |
| pop.telecolumbus.net                   |                       |  |
| Ein SMTP Server wird für den Po        | ostausgang verwendet. |  |
| Postausgangsserver (SMTP):             |                       |  |
| mail.telecolumbus.net                  |                       |  |
|                                        |                       |  |
|                                        |                       |  |

- Haben Sie zuvor ein kostenpflichtiges IMAP-Postfach in der Benutzerverwaltung gebucht und wollen dies mit Outlook Express verwenden, wählen Sie stattdessen "IMAP" - Server.
- Wenn Sie ein IMAP-Postfach verwenden, tragen Sie imap.telecolumbus.net als Posteingangsserver ein.

#### Tragen Sie Ihre User-ID oder Benutzerkennung im Feld "Kontoname" ein.

- <u>User-ID</u>: Bitte tragen Sie hier genau die Daten ein, die Sie auch in der Benutzerverwaltung festgelegt haben! Ihr E-Mail Passwort bitte bei "Kennwort" eintragen.
- Benutzerkennung: Bitte tragen Sie hier genau die Daten ein, die Sie auf Ihren Begrüßungsschreiben bekommen haben! Ihr Erstpasswort bitte bei "Kennwort" eintragen.
- Klicken Sie auf "Weiter".

#### \*Beispiele f ür den Kontonamen:

- User-ID: muster123
- Benutzerkennung: m\_12345678

| Internet-E-Mail-Anme                                                                           | eldung                                                                                                    | X |
|------------------------------------------------------------------------------------------------|----------------------------------------------------------------------------------------------------|---|
| Geben Sie den Kont<br>Internetdienstanbiete                                                    | tonamen und das Kennwort ein, die Sie von Ihrem<br>er erhalten haben.                                                                                                    |   |
| * Kontoname:                                                                                   | muster123                                                                                                    |   |
|                                                                                                |                                                                                                    |   |
| Kennwort:                                                                                      | •••••                                                                                                    | 1 |
|                                                                                                | 🔽 Kennwort speichern                                                                                                    |   |
|                                                                                                |                                                                                                    |   |
| Wenn Ihr Internetdien:<br>Zugriff auf das E-Mail-I<br>"Anmeldung durch ge:                     | stanbieter gesicherte Kennwortauthentifizierung (SPA) für den<br>Konto unterstützt, aktivieren Sie das Kontrollkästchen<br>isicherte Kennwortauthentifizierung (SPA)''.                                              |   |
| Wenn Ihr Internetdien:<br>Zugriff auf das E-Mail-1<br>''Anmeldung durch ge:<br>Anmeldung durch | stanbieter gesicherte Kennwortauthentifizierung (SPA) für den<br>Konto unterstützt, aktivieren Sie das Kontrollkästchen<br>sicherte Kennwortauthentifizierung (SPA)''.<br>gesicherte Kennwortauthentifizierung (SPA) |   |
| Wenn Ihr Internetdien:<br>Zugriff auf das E-Mail-<br>''Anmeldung durch ge:<br>Anmeldung durch  | stanbieter gesicherte Kennwortauthentifizierung (SPA) für den<br>Konto unterstützt, aktivieren Sie das Kontrollkästchen<br>sicherte Kennwortauthentifizierung (SPA)".<br>gesicherte Kennwortauthentifizierung (SPA)  |   |

- **Haben Sie alle Angaben gemacht, wird Ihnen diese Meldung angezeigt.**
- **Klicken Sie auf "Fertig stellen" um das E-Mail-Konto nun anzulegen.**

| istent für den Internetzugang                                                               |           |
|---------------------------------------------------------------------------------------------|-----------|
| Installation beendet                                                                        | ×         |
| Alle Informationen zur Einrichtung des gewünschten Kontos wurden vollständig<br>eingegeben. |           |
| Um diese Einstellungen zu speichern, klicken Sie auf<br>"Fertig stellen".                   |           |
|                                                                                             |           |
|                                                                                             |           |
|                                                                                             |           |
|                                                                                             |           |
|                                                                                             |           |
| < Zurück Fertig stellen                                                                     | Abbrechen |

- **Klicken Sie im Fenster "Internetkonten" auf die Schaltfläche "Schließen".**
- Das E-Mail Konto ist nun eingerichtet und mit dem Button "Senden und Empfangen" können sie nun Ihre E-Mails abrufen.

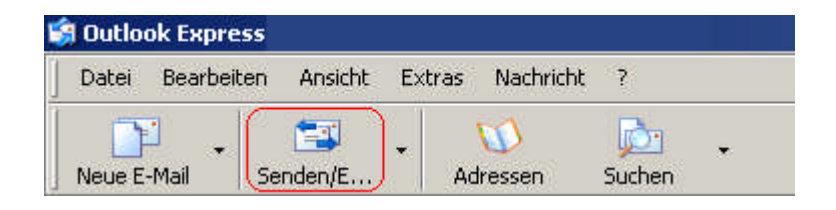

Bitte beachten Sie beim Einsatz einer Desktop Firewall (ZoneAlarm, Norton Internet Security o.ä.), dass diese möglicherweise nach den vorgenommenen Einstellungsänderungen angepasst werden muss.

### Bei Änderungen:

Im Fenster "Internetkonten" können Sie jederzeit Ihre E-Mail Einstellungen ändern, indem Sie Ihr Konto markieren und dann auf "Eigenschaften" klicken.

| Konto                | Тур               | Verbindung       | <u>E</u> ntfernen    |
|----------------------|-------------------|------------------|----------------------|
| Pop.telecolumbus.net | E-Mail (Standard) | Alle verfügbaren | Eigenschafte         |
|                      |                   |                  | Als Standard         |
|                      |                   |                  | I <u>m</u> portieren |
|                      |                   |                  | Exportieren          |
| •                    |                   |                  | Deltastidae          |

Klicken Sie bitte in die Registerkarten "Allgemein" und "Server" um Ihre Einstellungen zu verändern.
 So sieht unsere Beispielkonfiguration aus.

| Internetkonten Alle E-Mail News Verzeichnisdienst Konto Typ Pop.telecolumbus.net E-Mail (Standard)                                                                                                    | Yerbindung     Entfernen       Alle verfügbaren                                                                                                    |                                                                                                    |
|----------------------------------------------------------------------------------------------------|----------------------------------------------------------------------------------------------------|----------------------------------------------------------------------------------------------------|
| pop.telecolumbus.net Eigenschaften     Allgemein Server Verbindung Sicherheit     E-Mail-Konto     Geben Sie einen Namen für dieser     ''Arbeit'' oder ''Microsoft-Mailserver     pop.telecolumbus.net     Benutzerinformationen | Eigenschaften   Pop.telecolumbus.net Eigenschaften   Allgemein   Server   Verbindung   Sicherheit   Erweitert     Serverinformationen:   Posteingangsserver ist ein   POP3   Server.   Posteingang (POP3):   pop.telecolumbus.net   Postausgang (SMIP):   mail.telecolumbus.net                                                                                                    |                                                                                                    |
| Name:       Max Mustermann         ⊡rganisation:                                                                                                    | Kontoname:       muster123         Kennwort:       ●●●●●●●●         Iv       Kennwort speichern         Iv       Kennwort speichern         Iv       Kennwort speichern         Iv       Kennwort speichern         Iv       Kennwort speichern         Iv       Kennwort speichern         Iv       Kennwort speichern         Iv       Anmeldung durch gesicherte Kennwortauthentifizierung         Postausgangsserver       Einstellungen | Postausgangsserver       ? ×         Anmeldungsinformation             © Gleiche Einstellungen wie für den Posteingangsserver<br>verwenden              © Anmeldung mit<br>Kontoname:              Kennwort:              © Kennwort speichern              © Anmeldung durch gesicherte Kennwortauthentifizierung (SPA) |
| OK Abbre                                                                                                    | OK Abbrechen Obernehmen                                                                                                    | OK Abbrechen                                                                                                    |